| Fiche 4 | Comment changer de mot de passe ?                                                                     | Documentation<br>Rédacteur |
|---------|----------------------------------------------------------------------------------------------------|----------------------------|
| (       | Préalable: pour changer de mot passe, vous devez être dans l'interface<br>d'édition.<br>(voir fiche1) |                            |

- 1 Dans le bandeau supérieur de la page, cliquez sur votre « Login ».
- 2 La fenêtre suivante apparaît:

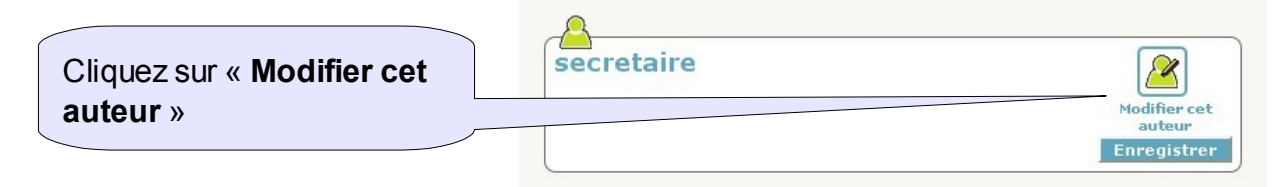

**3** La fenêtre se déplie:

| Dans la partie basse, il vous<br>suffit de changer votre mot de<br>passe | Attention ! Ceci est le login sous lequel vous êtes<br>connecté actuellement. Utilisez ce formulaire avec<br>précaution |
|--------------------------------------------------------------------------|----------------------------------------------------------------------------------------------------|
|                                                                          | Login<br>secretaire (ne peut pas être modifié)<br>Nouveau mot de passe (plus de 5 caractères) :<br>•••••••              |
|                                                                          | Confirmer ce nouveau mot de passe :                                                                                     |

4 Cliquez ensuite sur « enregistrer ».

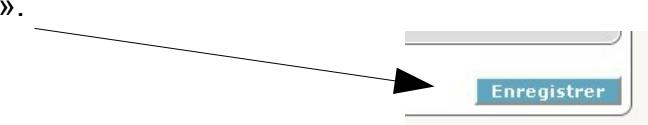

secretaire

Documentation Communauté de Communes de la Vallée d'Aulps - 2009